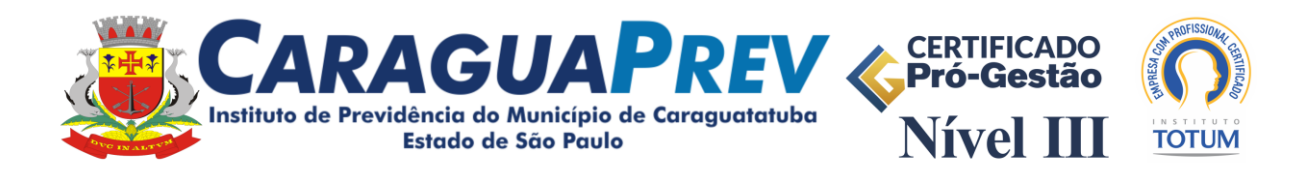

## ROTEIRO PARA O PREENCHIMENTO DO CENSO PREVIDENCIÁRIO E FUNCIONAL ON-LINE 2024

## (TODOS OS SERVIDORES, ATIVOS E INATIVOS)

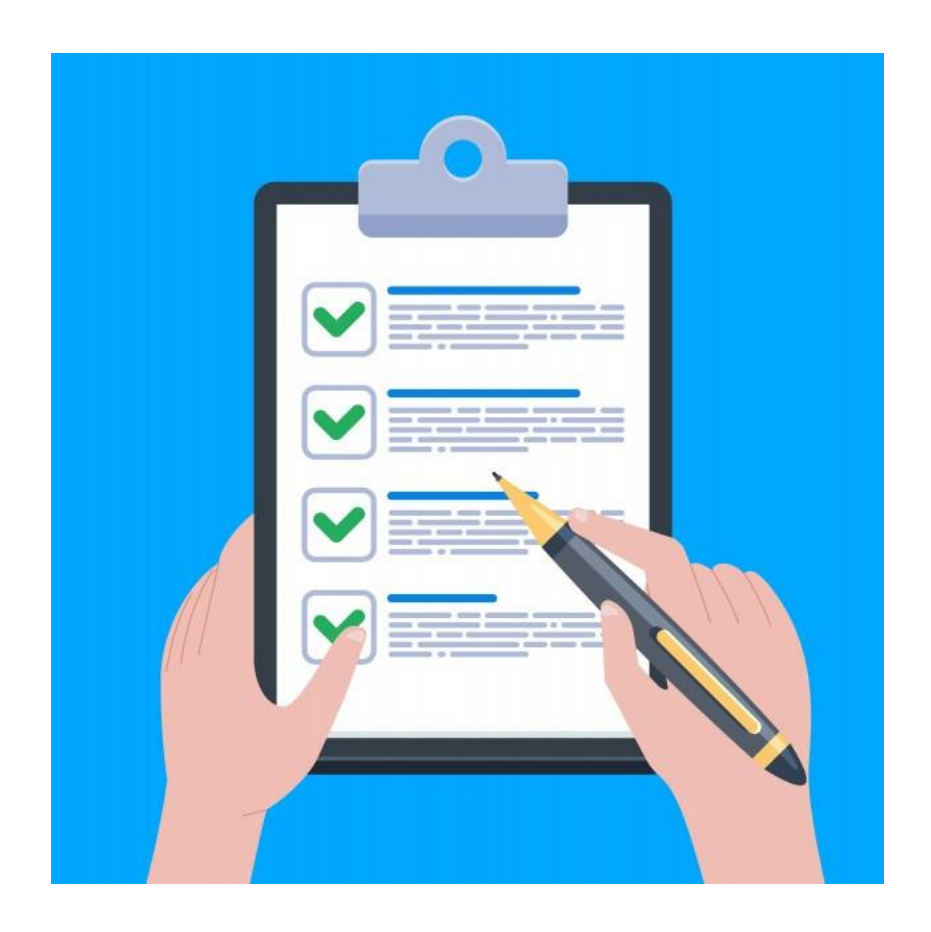

Para preencher os dados solicitados é importante ter em mãos os seguintes documentos:

- RG;
- CPF;
- Título de eleitor;
- Carteira de Trabalho;
- Número do PIS/PASEP (geralmente fica junto com a Carteira de Trabalho);
- Escolaridade;
- Certidão de casamento;
- Certidão de nascimento.

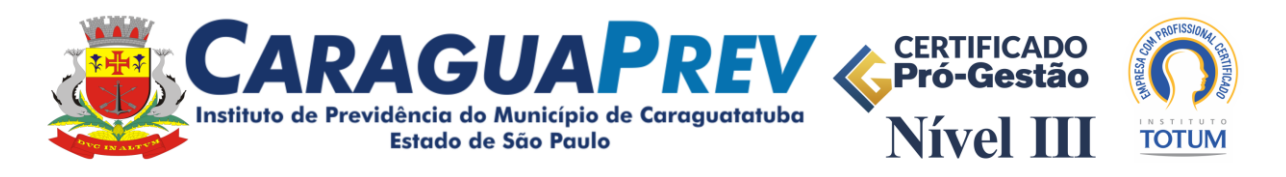

1. Para iniciar o recadastramento, acesse o link para iniciar o Censo disponibilizado no site do Instituto e primeiramente cadastre-se.

| O Serviço Onine Faufrer     X     +     G    G    G    G    G                         | × ۵ – ۲ .<br>: • ۵ کا ۵ *                              |
|---------------------------------------------------------------------------------------|--------------------------------------------------------|
| Serviços Online<br>Instituto de previdência do município de caraguatatuba-caraguaprev |                                                        |
| Acesso ao Sistema                                                                     | Clique em primeiro acesso, caso<br>não possua cadastro |

| Cadastro de Usuários X +                                                                   |                                                       |                                              |   |     | 3   | - ) | σ ×        |
|--------------------------------------------------------------------------------------------|-------------------------------------------------------|----------------------------------------------|---|-----|-----|-----|------------|
| ← → ♂ 🔄 fourinfosistemas.com.b                                                             | pr/servicosonlinefourprev/publico/usuario.jsf?id=5024 |                                              | z | 2 1 | 1 4 | ۵   | <b>a</b> : |
| Serviços Onlin                                                                             | e<br>A DO MUNICÍPIO DE CARAGUATATUBA-CARAGUAPREV      |                                              |   |     |     |     |            |
| Cadastro de Usuários                                                                       |                                                       |                                              |   |     |     |     |            |
| * Todos os campos são obrigatórios<br>Nome: *<br>CPF: *<br>Data Nascimento: *<br>E-mail: * | * O CPF será o seu Login de Acessei                   | Informe os dados para<br>realizar o cadastro |   |     |     |     |            |
| Senha: * Confirmar Senha: * Solvar 4- Voltar                                               |                                                       |                                              |   |     |     |     |            |

Importante: O e-mail informado será utilizado posteriormente em caso de esquecimento de senha, por isso cadastre um e-mail acessível.

2. Após realizar o cadastro, faça o login.

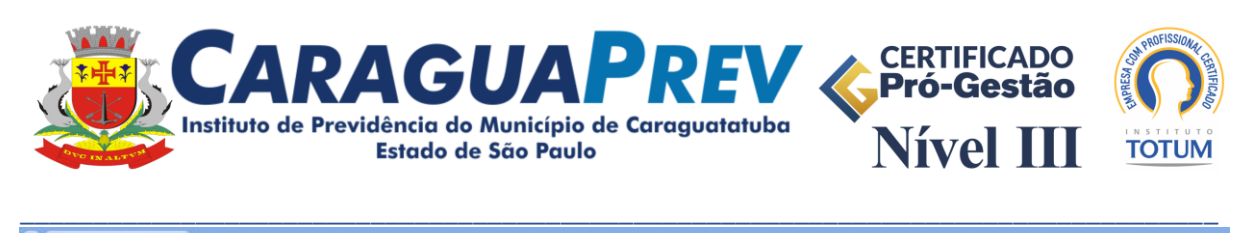

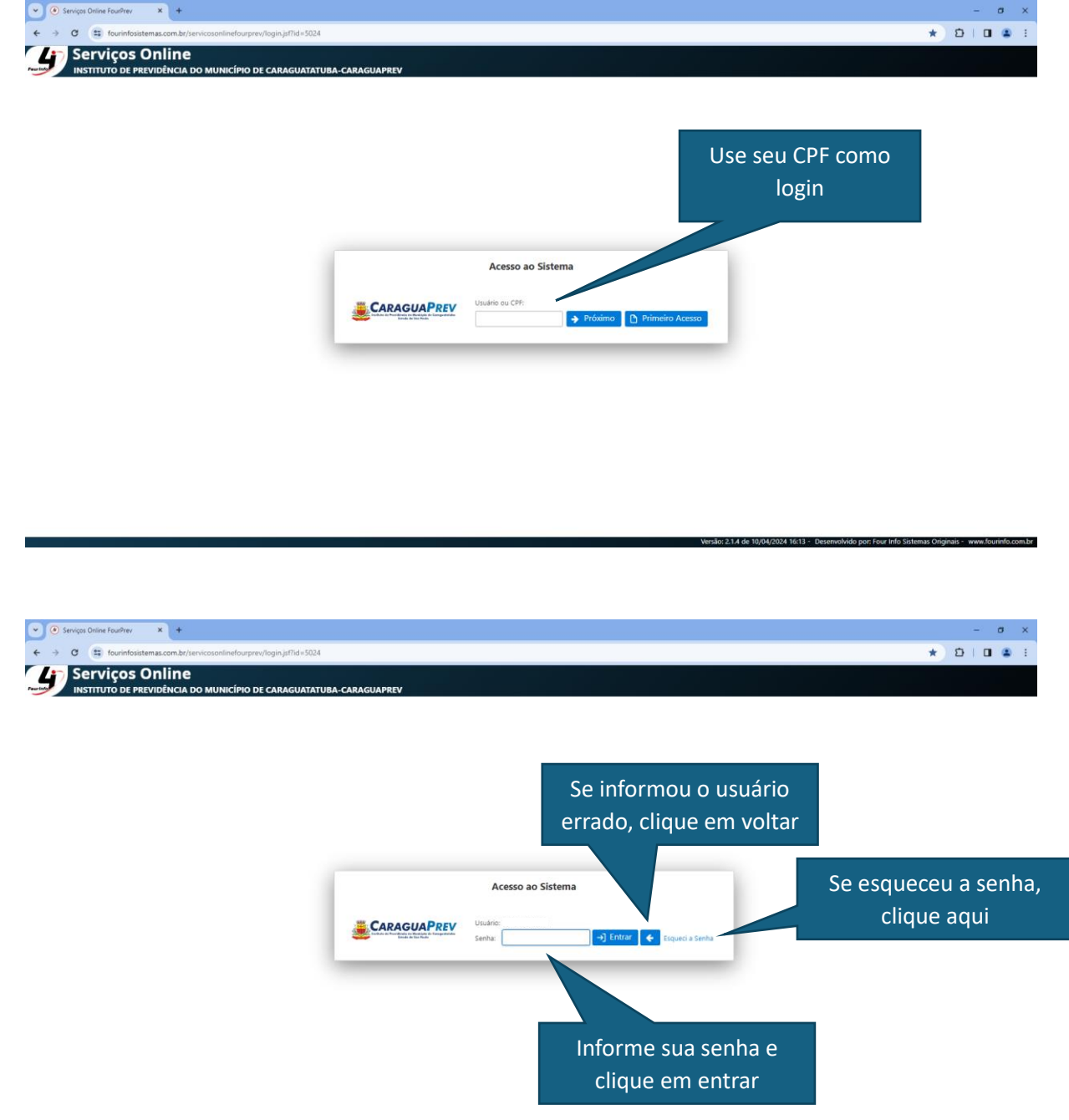

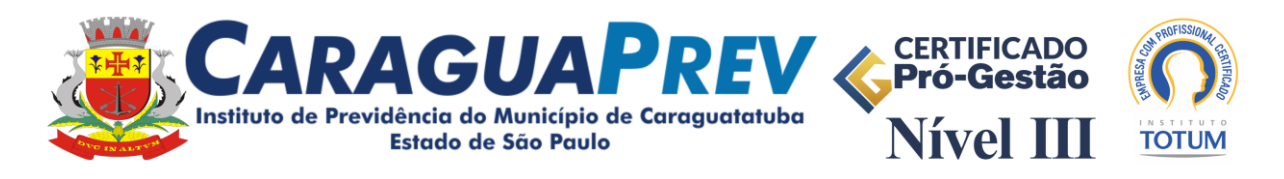

3. Caso tenha esquecido sua senha, informe o mesmo e-mail cadastrado inicialmente para recebê-la por ele.

| Serviços Online FourPrev × +                         |                                                               | – a ×       |
|------------------------------------------------------|---------------------------------------------------------------|-------------|
| ← → ♂ 🔄 fourinfosistemas.com.br/servicosonlinefourp  | rev/publico/redefinir_senha.jsf7id = 502480ogin = 37077413896 | 🖈 🖸 l 🖬 😩 🗄 |
| Serviços Online                                      |                                                               |             |
| Redefinição de Senha                                 |                                                               | ×           |
| E-mail Cadastrado:                                   | ben******@car*******.**,**                                    |             |
| Digite o E-mail cadastrado para Redefinir a Senha: * | Não sou um robó                                               |             |
|                                                      | <b>4</b> , Redefinir ★ Cancelar                               |             |
|                                                      |                                                               |             |
|                                                      | Para recuperar sua senha, informe o e-mail                    |             |
|                                                      | cadactrado, cliquo om "não cou um robô" o                     |             |
|                                                      | em redefinir                                                  |             |
|                                                      |                                                               |             |
|                                                      |                                                               |             |
|                                                      |                                                               |             |

4. Selecione o vínculo que você deseja se recadastrar.

| Serviços Online FourPrev      | x +                                                        |                                                                                                    |                                    | <br>            | - a ×    |
|-------------------------------|------------------------------------------------------------|----------------------------------------------------------------------------------------------------|------------------------------------|-----------------|----------|
| ← → ♂ 😫 fourinfosiste         | emas.com.br/servicosonlinefourprev/restrito/principal.jsf? | d=5024                                                                                                    |                                    | <br>∞ ☆ 1       | Ð I 🔹 I  |
| Serviços (                    | <b>Online</b><br>evidência do município de caraguatatub    | A-CARAGUAPREV                                                                                                    |                                    |                 | RF       |
| ,                             | Selecione o<br>vínculo atual                               | RECEDUDE<br>PAGAMENTO<br>RECOURSE<br>RECOMMENTO<br>RECOMMENTO<br>RECOM | VIDA SINULAÇÃO DE<br>APOSENTADORIA |                 | Univer 1 |
| Selecione o Vínculo:          |                                                            |                                                                                                    | 1.0 X200.0                         |                 |          |
| . Selecionar                  | Matrícula TJ Matrícula Auxiliar T                          | Entidade Atual TJ                                                                                                    | Cargo Atual 11                     | <br>Lategoria T | 1        |
| Selecionar                    |                                                            | DEEELTI DA MUNICIPAL DA ESTANCIA DALNEADIA DE CARAGORIATORA                                                                                                    |                                    | ATINO           |          |
| * Ao utilizar o módulo Recada | stramento Online é necessário realízar somente un          | recadastramento para todos os seus vínculos ativos.                                                                                                    | AGENTE ADMINISTRATIVO              | <br>anvo        |          |
|                               |                                                            | () Sair do Sintema                                                                                                    |                                    |                 | 1        |
|                               |                                                            | CARAGUAPREV                                                                                                    |                                    |                 |          |

Importante: Para os servidores cedidos para outros órgãos, basta atualizar o vínculo atual.

No caso de servidores com duas matrículas, basta realizar o recadastramento em apenas uma delas, pois os dois vínculos serão atualizados.

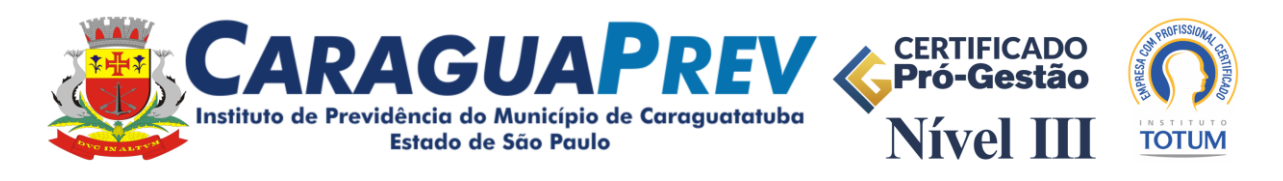

5. Após selecionar o vínculo, clique na opção Recadastramento Online para se recadastrar.

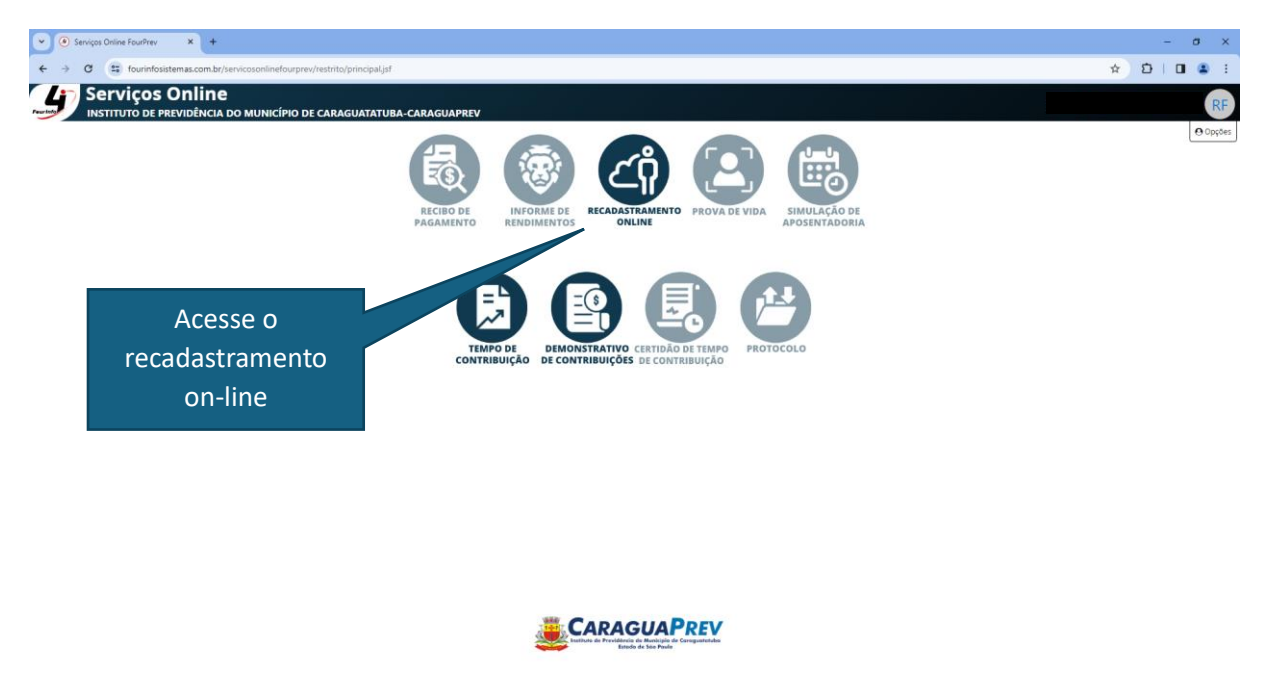

6. Nesta tela, temos o histórico dos recadastramentos anteriores e a opção para realizar um novo recadastramento. Clique em + Novo Recadastramento.

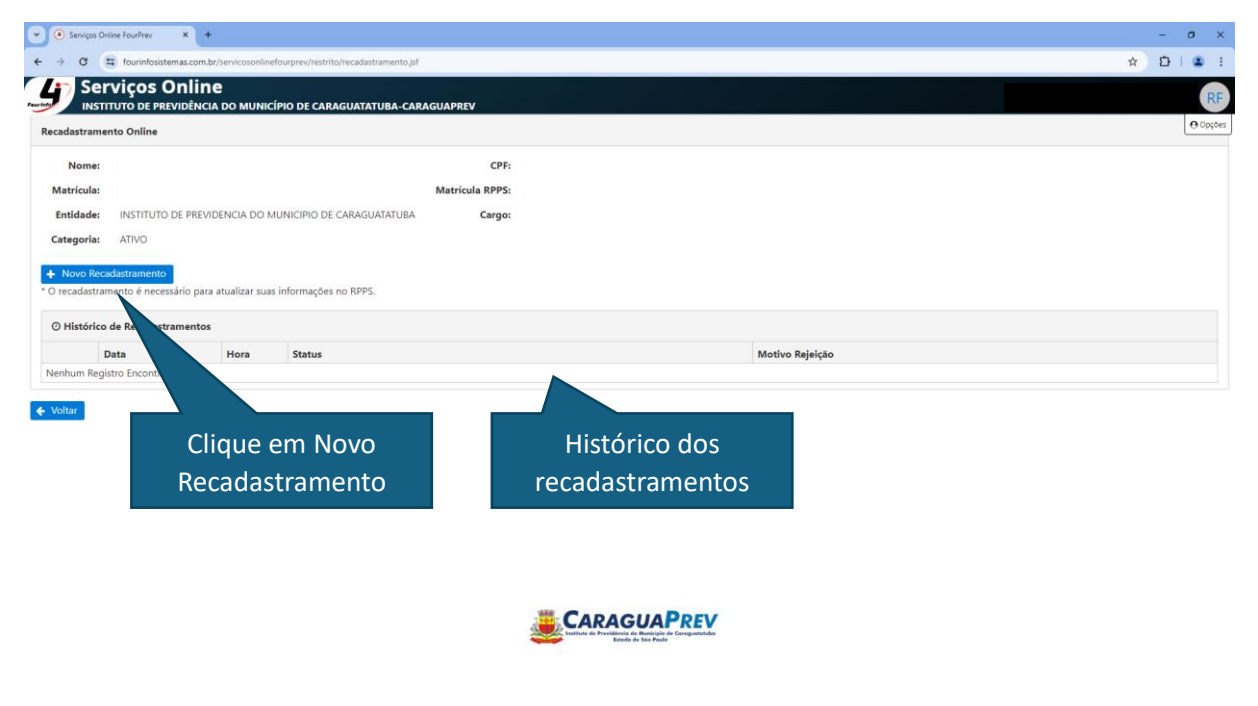

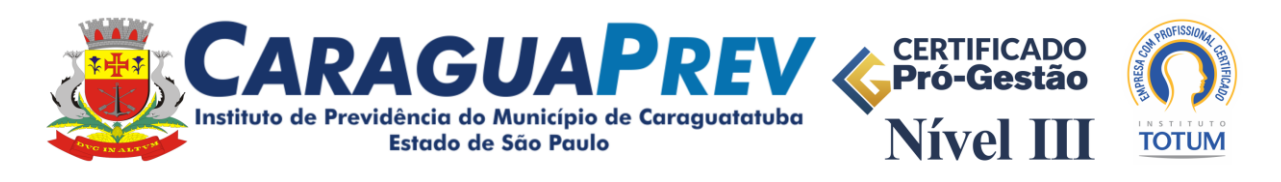

7. Uma vez no Ambiente de Recadastramento, confira todos os dados exibidos nesta tela e se for necessário atualize-os.

| Pessoais                 |                               |                    |                        | l              |
|--------------------------|-------------------------------|--------------------|------------------------|----------------|
| Código:                  | • Campos Obrigatórios<br>1430 |                    | Dados pessoais         | + Selecionar   |
| Data de<br>Nascimento: * |                               | Idade:             | 39<br>Foto:            |                |
| Identidade de<br>Gênero: |                               | Orientação Sexual: | NÃO INFORMADO 🗸        | Sem Imagem     |
| Endereço:                |                               | Número:            |                        | webcam × Remov |
| Complemento:             |                               | Bairro:            |                        |                |
| Cidade: *                |                               | CEP: *             |                        |                |
| Telefone: *              |                               | Celular: *         | Celular 2:             |                |
| E-mail Pessoal: *        |                               |                    |                        |                |
| -mail Institucional:     |                               |                    | Neste campo é possível |                |
| Nome do Pai:             |                               |                    | atualizar sua foto     |                |
| Name de Méri             |                               |                    |                        |                |

| → C S four                 | nfosistemas.com.br/servicosonlinefourprev/restrito/recadastramento.jsf                             | ٩ \$     |
|----------------------------|----------------------------------------------------------------------------------------------------|----------|
| Serviços C                 | Online<br>Vidência do município de caraguatatuba-caraguaprev                                       |          |
| RG:<br>CPF:                | Data Expedição:                                                                                    |          |
| PIS / PASEP: *             | for de nível superior, 🔤                                                                           |          |
| Título de Eleitor:         | indicar a especialidade ona: Seção:                                                                |          |
| Carteira de Trabalho:      | Série: Data:                                                                                       |          |
| Escolaridade:              | Especialidade: Data de Conclusão:                                                                  |          |
| Raça / Cor:                | ×                                                                                                  |          |
| Pessoa com<br>Deficiência: | Tipo de Deficiência:     Complemento da Grau de     Deficiência:     Deficiência:     Deficiência: | NENHUM 🗸 |
| Certidão de Nascimo        | ento                                                                                               |          |
| Formato do Nº *            | Formato Antigo \vee                                                                                |          |
| Número:                    | Livro: Folha:                                                                                      |          |
| Estado Civil: *            |                                                                                                    |          |

Importante: Se o servidor for pessoa com deficiência, deverá marcar a opção, selecionar o tipo da deficiência, preencher seu complemento e selecionar seu grau.

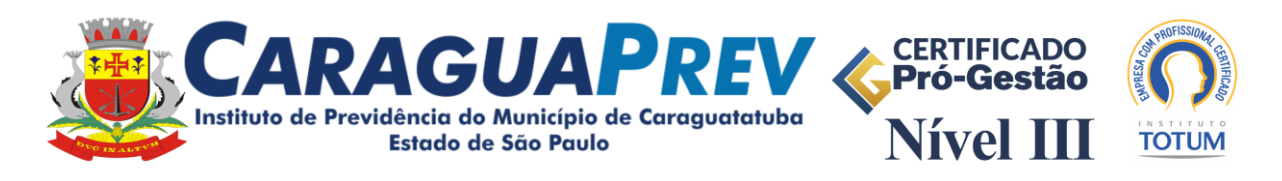

8. Após os dados pessoais, existem os dados dos dependentes e dos tempos de contribuição. Clique em novo para cadastrar um Novo Dependente e/ou Tempo de Contribuição.

| A da<br>casame<br>campo o | ta do<br>nto é um<br>prigatório |
|---------------------------|---------------------------------|
| casame<br>campo o         | nto é um<br>origatório          |
| campo o                   | origatório                      |
|                           |                                 |
|                           |                                 |
|                           |                                 |
| Nascimento Status Recad.  | Status Validaçã                 |
|                           |                                 |
| nte Excluído              |                                 |
|                           |                                 |
|                           |                                 |
|                           |                                 |
|                           |                                 |
| 1                         | te Excluído                     |

Confira o registro dos dependentes cadastrados e se precisar alterar ou excluir, clique nos botões localizados a esquerda respectivamente.

Os dependentes cadastrados pelo portal de recadastramento online, ficarão com o status "Novo" na cor azul e podem ser alterados ou excluídos. Caso já haja um cadastro de dependente no seu registro, estes também podem ser alterados ou excluídos, mas ficarão com o status "Alterado" na cor roxa ou "Excluído" na cor vermelha respectivamente, mantendo o histórico das atualizações.

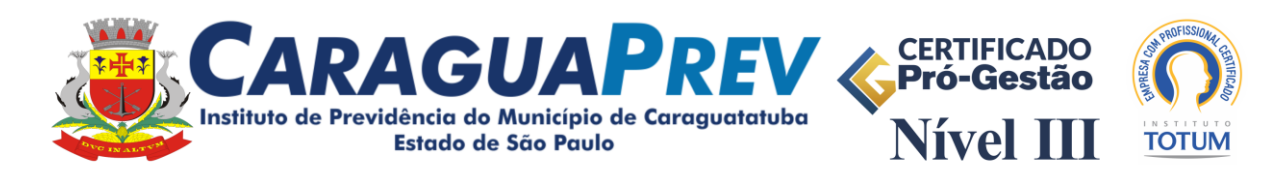

9. Preencha os campos do cadastro de dependentes.

| C 🔄 fourinfosistemas.  | com.br/servicosonlinefourprev/restrito/recadastramento.jsf                                            | * 0            |
|------------------------|----------------------------------------------------------------------------------------------------|----------------|
| Serviços On            | line                                                                                                  |                |
| ESCOLAHORDER           | INCIA DO MUNICÍPIO DE CARAGUATATUBA-CARAGUAPREV PENOR COMPLETO: Data de Conclusão: Data de Conclusão: |                |
| Raça / Cor: B          | AANCA                                                                                                 |                |
| va com Deficiência:    | Tino de Definidaria: Grav de Definidaria: Grav de Definidaria: NENHUM V                               |                |
|                        | про не исплеткия.                                                                                     |                |
| Certidão de Nascimento |                                                                                                    |                |
| Dependentes            |                                                                                                    |                |
| roma                   | Nomer*                                                                                                |                |
|                        |                                                                                                    |                |
| E                      | Sexo: Masculino Preminino                                                                             |                |
| Nasci                  | nento: *                                                                                              |                |
| Certidi                | Cbb-*                                                                                                 |                |
| Format                 | RG:*                                                                                                  |                |
|                        | PIS:                                                                                                  |                |
|                        | NT                                                                                                    |                |
| Título de              | r Eleitor: Zona: Seção:                                                                               |                |
| Grau de Pares          |                                                                                                    |                |
| Novo I.                | Status Barad Sta                                                                                      | atus Validação |
| Capac                  | idade:*                                                                                               | ina fanoafao   |
| Tipo Depend            | ente (E-                                                                                              |                |
|                        | Dependente Atterado Dependente Atterado                                                               |                |

| - Tourmosistemas.com.br/s                 | n vicus unimero ur prev/restrito/ | recaulastramento.jst |                   |                  |                         |                      |                                | ж                | - |
|-------------------------------------------|-----------------------------------|----------------------|-------------------|------------------|-------------------------|----------------------|--------------------------------|------------------|---|
| Serviços Online                           |                                   |                      | 10001             |                  |                         |                      |                                |                  |   |
| Escolandade:                              | COMPLETO                          |                      | Espe              | cialidade:       | ļ                       | Data de Conclusão:   |                                |                  |   |
| Raça / Cor: BRANCA                        |                                   | ~                    |                   |                  |                         |                      |                                |                  |   |
| pa com Deficiência: 🔽 🏾 Ti                | oo de Deficiência:                | ~                    | Complemento da De | eficiência:      |                         | Grau de Deficiência: | NENHUM V                       |                  |   |
| Certidão de Nascimento                    |                                   |                      |                   |                  |                         |                      | -                              |                  |   |
| Dependentes                               |                                   |                      |                   |                  |                         |                      |                                |                  |   |
| Título de Eleitor                         |                                   |                      | Zo                | ona:             | Seção:                  |                      |                                |                  |   |
| Grau de Parentesco: *                     |                                   |                      | ~                 |                  |                         |                      |                                |                  |   |
| Capacidade: *                             |                                   |                      | ~                 |                  |                         |                      |                                |                  |   |
| Certidi Tipo Dependente (E-<br>Social): * |                                   |                      |                   |                  | ~                       |                      |                                |                  |   |
| Format Mãe                                |                                   |                      |                   |                  |                         |                      |                                |                  |   |
| Estado Civil: *                           |                                   | ~                    |                   |                  |                         |                      |                                |                  |   |
| Cidade                                    |                                   |                      | <b>~</b>          | EP:              |                         |                      |                                |                  |   |
|                                           | Possui Deficiência                | 0                    |                   |                  |                         |                      |                                |                  |   |
| Novo E                                    | Exerce Atividade I                | Remunerada           |                   |                  |                         |                      |                                |                  |   |
|                                           |                                   |                      | Distant Incom     |                  |                         |                      | Status Recad.<br>SEM ALTERAÇÃO | Status Validação |   |
| 0                                         |                                   |                      | 🖽 Salvar 🗙 Can    | celar            |                         |                      | - * SEM ALTERAÇÃO              |                  |   |
|                                           |                                   |                      | Novo              | Dependente Deper | dente Alterado 🛛 📕 Depe |                      |                                |                  |   |

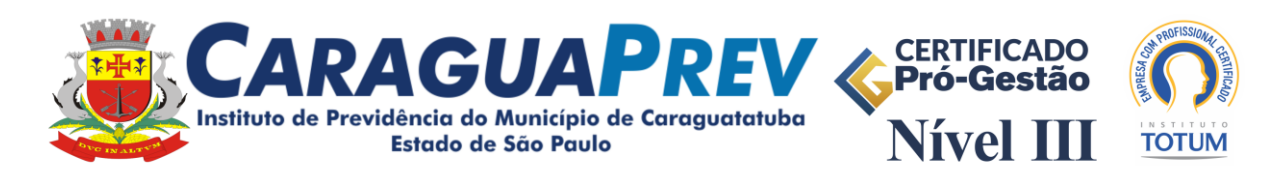

10. Clique em "Novo Tempo de Contribuição" para registrar outros Tempos de Contribuição (estes deverão ser consultados na Carteira de Trabalho, lembrando que os já utilizados para aposentadoria no Regime Geral (INSS) não devem ser incluídos).

| INSTITUTO DE I   |                      | DO MUNICÍPIO DE CARAGUATATUBA-CARAGUA      | PREV   |       |        |       |          |          |           |       |          |                                  |                 |                  |
|------------------|----------------------|--------------------------------------------|--------|-------|--------|-------|----------|----------|-----------|-------|----------|----------------------------------|-----------------|------------------|
|                  |                      | Cargo: AGENTE                              |        | ISTRA | τινο ς | ARAG  |          | - Matric | ula: 0000 | 00013 | 151      |                                  |                 |                  |
|                  |                      |                                            |        |       |        |       | UNITE:   | inacia   |           |       |          |                                  |                 |                  |
| 1                | Intidade: IN         | STITUTO DE PREVIDENCIA DO MUNICIPIO DE CAR | AGUATA | TUBA  |        |       |          |          |           |       |          | Categoria                        | a: ATIVO        |                  |
| Recebend<br>Perm | o Abono<br>nanência: | Clique em Novo                             |        |       |        |       |          |          |           |       | Data o   | de Início do Abon<br>Permanência | р<br>1:         |                  |
| _                |                      | Tempo de                                   |        | Ter   | mpos d | e Con | tribuiçã | Þ        |           |       |          |                                  |                 |                  |
| Novo Tempo de C  | ontribuição          | Contribuição                               |        |       |        |       |          |          |           |       |          |                                  |                 |                  |
| Data Entrada     | Data Saída           | continuição                                |        | ıg.   | Esp.   | Carr. | Averb.   | Anos     | Meses     | Dias  | Tot.Dias | Grau Deficiência                 | Status Recad.   | Status Validação |
| 01/07/2003       | 02/02/2005           | R DE C IANNI                               | ~      |       |        |       |          | 1        | 7         | 2     | 577      |                                  | * SEM ALTERAÇÃO |                  |
| 10/02/2005       | 30/06/2011           | PRESCON INFORMATICA ASSESSORIA LTDA        | ~      |       |        |       |          | 6        | 4         | 21    | 2331     |                                  | * SEM ALTERAÇÃO |                  |
| 01/07/2011       |                      | PREFEITURA MUNICIPAL DE CARAGUATATUBA - I  | ~      |       |        | ~     | ~        | 12       | 9         | 17    | 4667     |                                  | * SEM ALTERAÇÃO |                  |
|                  |                      |                                            |        |       |        |       | Total (  | 20       | 9         | 10    | 7580     |                                  |                 |                  |

11. Preencha os campos solicitados, informando data de entrada e saída, classificação do tempo (magistério, carreira, insalubre, efetivo e/ou predominante), empresa contratante e outros. O Instituto poderá solicitar, a qualquer tempo, a comprovação das informações.

|                                                                         | Cargo: AGENTE ADMINISTRATIVO CARAGUAPREV - Matrícula: 000000013351        |                         |                                                          |                  |
|-------------------------------------------------------------------------|---------------------------------------------------------------------------|-------------------------|----------------------------------------------------------|------------------|
| Entidade: IN                                                            | Tempo de Contribuição                                                     | Categoria               | : ATIVO                                                  |                  |
| Recebendo Abono<br>Permanência:                                         | Data de Entrada: * Data de Saída:                                         | o do Abon<br>ermanência | о<br>к                                                   |                  |
|                                                                         | Empresa: *                                                                |                         |                                                          |                  |
| lovo Tempo de Contribuição<br>Data Entrada Data Saída                   | Configuração do Tempo                                                     | Deficiência             | Status Recad.                                            | Status Validação |
| 01/07/2003 02/02/2005                                                   | Tempo de Magistério Tempo Especial Insalubre Tempo em Cargo Efetivo       |                         | * SEM ALTERAÇÃO                                          |                  |
| 10/02/2005 30/06/2011<br>01/07/2011                                     | Contar como Tempo de Carreira Tempo Predominante em caso de Concomitância |                         | <ul> <li>SEM ALTERAÇÃO</li> <li>SEM ALTERAÇÃO</li> </ul> |                  |
|                                                                         | Certidão de Tempo de Contribuição                                         | o Excluído              |                                                          |                  |
|                                                                         | Número da Certidão: Data da Certidão:                                     |                         |                                                          |                  |
| s digitados só serão efetivados após<br>aração de Veracidade das Inform | Grau de Deficiência no Tempo: O Nenhum O Leve O Moderada O Grave          |                         |                                                          |                  |
|                                                                         | 🛱 Salvar 🗶 Concelar                                                       |                         |                                                          |                  |

Os tempos de contribuição pelo portal de recadastramento online, ficarão com o status "Novo" na cor azul e podem ser alterados ou excluídos. Caso existam cadastros de tempos de contribuição no seu registro, estes também podem ser alterados ou excluídos, mas ficarão com o status "Alterado" na cor roxa ou "Excluído" na cor vermelha respectivamente, mantendo o histórico das atualizações.

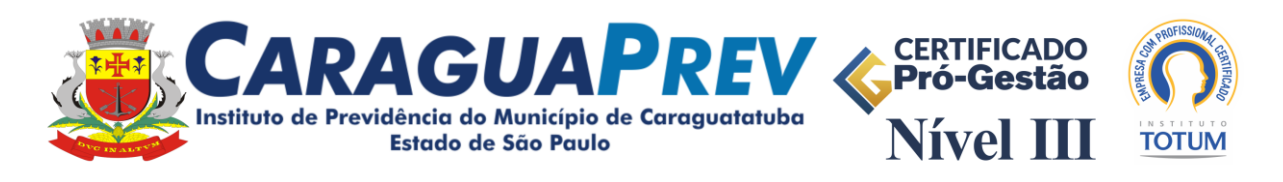

12. Após concluir as verificações e possíveis lançamentos, marque a caixa "Declaração de veracidade das informações" e clique em salvar.

|              |                    |                 |                                       | -                   |         |         |         |           |            |       |      |          |                                  |                 |                 |
|--------------|--------------------|-----------------|---------------------------------------|---------------------|---------|---------|---------|-----------|------------|-------|------|----------|----------------------------------|-----------------|-----------------|
|              | E                  | ntidade: IN     | ISTITUTO DE PREVIDENCIA DO M          | UNICIPIO DE CARAG   | UATATU  | BA      |         |           |            |       |      |          | Categoria                        | a: ATIVO        |                 |
|              | Recebendo<br>Perm  | anência:        | ]                                     |                     |         |         |         |           |            |       |      | Data     | de Início do Abon<br>Permanência | o<br>a:         |                 |
|              |                    |                 |                                       |                     |         | Tempo   | de Cor  | ıtribuiçâ | io         |       |      |          |                                  |                 |                 |
| + Nov        | /o Tempo de Co     | ontribuição     |                                       |                     |         |         |         |           |            |       |      |          |                                  |                 |                 |
|              | Data Entrada       | Data Saída      | Empresa                               | Ef                  | et. Ma  | ig. Esp | . Carr. | Averb.    | Anos       | Meses | Dias | Tot.Dias | Grau Deficiência                 | Status Recad.   | Status Validaçã |
|              | 01/07/2003         | 02/02/2005      | 1                                     | •                   | 1       |         |         |           | 1          | 7     | 2    | 577      |                                  | 🛊 SEM ALTERAÇÃO |                 |
|              | 10/02/2005         | 30/06/2011      | 1                                     |                     | /       |         |         |           | 6          | 4     | 21   | 2331     |                                  | 🛊 SEM ALTERAÇÃO |                 |
|              | 01/07/2011         |                 | 1                                     |                     | /       |         | ~       | ×         | 12         | 9     | 17   | 4667     |                                  | 🛊 SEM ALTERAÇÃO |                 |
|              |                    |                 |                                       |                     |         |         |         | Total (   | 20         | 9     | 10   | 7580     |                                  |                 |                 |
|              |                    |                 | N                                     | ovo Tempo de Contri | ibuição | Te      | mpo de  | Contribu  | iição Alte | rado  | Temp | o de Con | tribuição Excluído               |                 |                 |
| ' Os Dados o | ligitados só serão | efetivados após | a validação pelo Responsável do Insti | ituto.              |         |         |         |           |            |       |      |          |                                  |                 |                 |
|              | içao de veració    | ade das inform  | 104063                                |                     |         |         |         |           |            |       |      |          |                                  |                 |                 |
|              |                    |                 |                                       |                     |         |         |         |           |            |       |      |          |                                  |                 |                 |

13. Ao concluir o recadastramento, será possível emitir o protocolo de comprovação.

| Nome: CPF:   Matricula: Matricula RPPS:   Entidade: Cargo:   Categoria: ATIVO                                                                                                    | ecadastramento Online                                      |                          |                                                                                                    |                                                 | 00 |
|----------------------------------------------------------------------------------------------------|------------------------------------------------------------|--------------------------|----------------------------------------------------------------------------------------------------|-------------------------------------------------|----|
| Matricula RPPS:<br>Entidade: Cargo: Salvo<br>ategoria: ATVO<br>Novo Recadastramento<br>recadastramento é necessário para atualizar suas informações no RPPS.<br>D Histórico de Recadastramento<br>P Histórico de Recadastramento<br>D ata Hora Status<br>17/04/2024 15:05 ▲ AGUARDANDO VALIDAÇÃO (Não Recebido pelo RPPS)<br>Getar<br>Clique para emitir o<br>protocolo de comprovação<br>Status do<br>Recadastramento                                                                                                    | Nome:                                                      |                          | CPF:                                                                                                    | (j) Recadastramento Salvo com Suce              |    |
| Entidade: Cargo: SalVO<br>Novo Recadastramento<br>recadastramento<br>D bitaí Hora Status<br>A GUARDANDO VALIDAÇÃO (Não Recebido pelo RPPS)<br>Notar<br>Clique para emitir o<br>protocolo de comprovação<br>Status do<br>Recadastramento                                                                                                    | Matrícula:                                                 |                          | Matrícula RPPS:                                                                                            | Recadastramento                                 |    |
| Categoria: ATIVO     Surveo       * Novo Recadastramento     Precedastramento       Drecadastramento é necessário para atualizar suas informações no RPPS.     Motivo Rejeição       © Histórico de Recadastramentos     Informações no RPPS.       © Histórico de Recadastramentos     Motivo Rejeição       © 1/04/2024     15:05     X AGUARDANDO VALIDAÇÃO (Não Recebido pelo RPPS)       Voltar     Clique para emitir o protocolo de comprovação     Status do Recadastramento                                                                                                    | Entidade:                                                  |                          | Cargo:                                                                                                    | salvo                                           |    |
| Novo Recadastramento         O Histórico de Recadastramento         D Histórico de Recadastramento         Data       Hora         Status       Motivo Rejeição         I 17/04/2024       15:05         A GUARDANDO VALIDAÇÃO (Não Recebido pelo RPPS)         Voltar       Clique para emitir o protocolo de comprovação         Recadastramento       Status do Recadastramento                                                                                                    | Categoria: ATIVO                                           |                          |                                                                                                    | 30100                                           |    |
| lorecadastramento é necessário para atualizar suas informações no RPPS.<br>D Histórico de Recadastramentos                                                                                                    | Novo Recodostramento                                       |                          |                                                                                                    |                                                 |    |
| D Histórico de Recadastramentos  Data Hora Status AGUARDANDO VALIDAÇÃO (Não Recebido pelo RPPS)  I 17/04/2024 ISOS X AGUARDANDO VALIDAÇÃO (Não Recebido pelo RPPS)  I Clique para emitir o protocolo de comprovação Recadastramento                                                                                                    | recadastramento é neces:                                   | sário para atualiza      | ar suas informações no RPPS.                                                                               |                                                 |    |
| Data     Hora     Status     Motivo Rejeição       17/04/2024     15:05     X AGUARDANDO VALIDAÇÃO (Não Recebido pelo RPPS)     Intervention of the second secondary of the secondary of the secondary of |                                                            |                          |                                                                                                    |                                                 |    |
| Data     Hora     Status     Motivo Rejeição       17/04/2024     15:05     X AGUARDANDO VALIDAÇÃO (Não Recebido pelo RPPS)        Voltar     Clique para emitir o<br>protocolo de comprovação     Status do<br>Recadastramento                                                                                                    |                                                            |                          |                                                                                                    |                                                 |    |
| Image: Clique para emitir o protocolo de comprovação     Status do Recadastramento                                                                                                    | ③ Histórico de Recadastr                                   | amentos                  |                                                                                                    |                                                 |    |
| Clique para emitir o Status do protocolo de comprovação Recadastramento                                                                                                    | <ul> <li>O Histórico de Recadastr</li> <li>Data</li> </ul> | amentos<br>Hora          | Status                                                                                                    | Motivo Rejeição                                 |    |
| KoltarClique para emitir oStatus doprotocolo de comprovaçãoRecadastramento                                                                                                    | O Histórico de Recadastr  Data  17/04/2024                 | Hora<br>15:05            | Status<br>X AGUARDANDO VALIDAÇÃO (Não Recebido pelo RPPS)                                                  | Motivo Rejeição                                 |    |
| Clique para emitir oStatus doprotocolo de comprovaçãoRecadastramento                                                                                                    | O Histórico de Recadastr  Data  17/04/2024                 | Hora<br>15:05            | Status<br>X AGUARDANDO VALIDAÇÃO (Não Recebido pelo RPPS)                                                  | Motivo Rejeição                                 |    |
| protocolo de comprovação Recadastramento                                                                                                    | O Histórico de Recadastr Data 17/04/2024 Voltar            | Amentos<br>Hora<br>15:05 | Status<br>X AGUARDANDO VALIDAÇÃO (Não Recebido pelo RPPS)                                                  | Motivo Rejeição                                 |    |
| protocolo de comprovação Recadastramento                                                                                                    | D Histórico de Recadastr<br>Data<br>17/04/2024             | amentos<br>Hora<br>15:05 | Status<br>X AGUARDANDO VALIDAÇÃO (Não Recebido pelo RPPS)                                                  | Motivo Rejeição                                 |    |
|                                                                                                    | Ø Histórico de Recadastr       Data       17/04/2024       | amentos<br>Hora<br>15:05 | Status<br>X AGUARDANDO VALIDAÇÃO (Não Recebido pelo RPPS)                                                  | Motivo Rejeição<br>Status do                    |    |
|                                                                                                    | D Histórico de Recadastr<br>Data<br>17/04/2024             | Hora<br>15:05            | Status<br>X AGUARDANDO VALIDAÇÃO (Não Recebido pelo RPPS)<br>Clique para emitir o<br>tocolo de comprovação | Motivo Rejeição<br>Status do<br>Recadastramento | ,  |
|                                                                                                    | O Histórico de Recadastr Data T7/04/2024 Voltar            | Hora<br>15:05            | Status<br>AGUARDANDO VALIDAÇÃO (Não Recebido pelo RPPS)<br>Clique para emitir o<br>tocolo de comprovação   | Motivo Rejeição<br>Status do<br>Recadastramento | )  |

Importante: Fique atento e acesse o portal novamente nos próximos dias para verificar os status da validação.

No caso de status "rejeitado", entre em contato com o Instituto para maiores informações.

No caso do status "validado" o recadastramento foi realizado de forma correta.

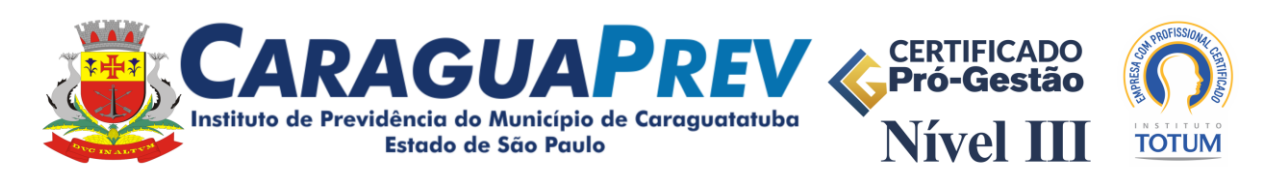

| ≡ | boytchuk_protocolorecadastrament | o (1).pdf                           | 1 / 1   - 1109                                                                                           | 6 +   🗄 🖒        |                                                         | _ | t e | : |
|---|----------------------------------|-------------------------------------|----------------------------------------------------------------------------------------------------|------------------|---------------------------------------------------------|---|-----|---|
|   |                                  |                                     | INSTITUTO DE PREVIDÊNCIA<br>CARAGUAPREV<br>AV PRESTES MAIA, 302<br>CARAGUATATUBA - SP                    |                  | PIO DE CARAGUATATUBA-<br>NTRO<br>PJ: 04.332.948/0001-03 |   |     |   |
|   |                                  | Protocolo de Recadastramento Online |                                                                                                    |                  |                                                         |   |     |   |
|   | En                               | n cumprimento à<br>REVIDENCIÁRIO    | :umprimento à legislação vigente, DECLARO ter realizado o RECADASTRAMENTO ANUAL / CENSO<br>VIDENCIÁRIO . |                  |                                                         |   |     |   |
|   | Da                               | ita do Recadastra                   | mento: 17/04/2024 as 15:05.                                                                              |                  |                                                         |   |     |   |
|   | Na                               | ome:                                |                                                                                                    | Status: AGUARI   | DANDO VALIDAÇAO                                         |   |     |   |
|   |                                  |                                     | CARAGUATA                                                                                                | TUBA - SP, 17 de | abril de 2024                                           |   |     |   |